### K-2 Parents & Students

#### Connect to your Wi-Fi network on the iPad

- 1. From your Home screen, go to Settings > Wi-Fi.
- 2. Turn on Wi-Fi. Your device will automatically search for available Wi-Fi networks.
- Tap the name of the Wi-Fi network that you want to join. Before you can join the network, you might be asked to enter the network's password.

#### **Logging In to Allow Internet Access**

- You will need your student's username and password to complete this process. If you do
  not have this information, please watch this <u>VIDEO</u> at <u>https://bit.ly/ktstudentuser</u> which will
  show you how to find this information.
- 2. On the IPad's home screen you will see an icon with a keyhole, click this Icon.

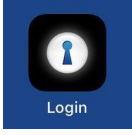

3. You will be prompted to enter your student's login information.

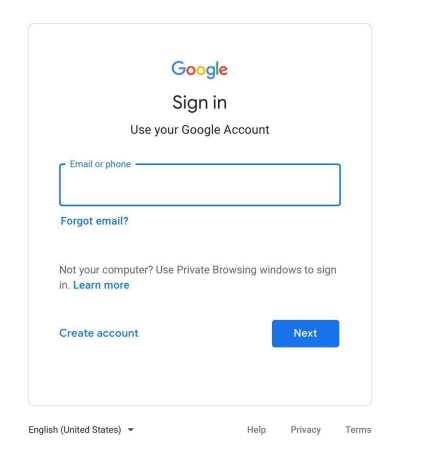

4. Once login details are added and you click *Sign In*, your student will have internet access and now can log in using their Clever badges (see next page).

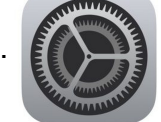

# **K-2 Clever Log In Directions**

| <ol> <li>Click on the Clever icon on the iPad Doc<br/>located at the bottom of the iPad home<br/>screen.</li> </ol>                                                                                      | C                             |
|----------------------------------------------------------------------------------------------------|-------------------------------|
| 2. Click on <b>Clever Badge log in.</b> The<br>Camera will automatically open and allow<br>you to scan the Clever badge. You will<br>hear a ding and see a checkmark when<br>the badge has been scanned. | Clever<br>Clever Badge log in |

## **Google Meet Log In Directions**

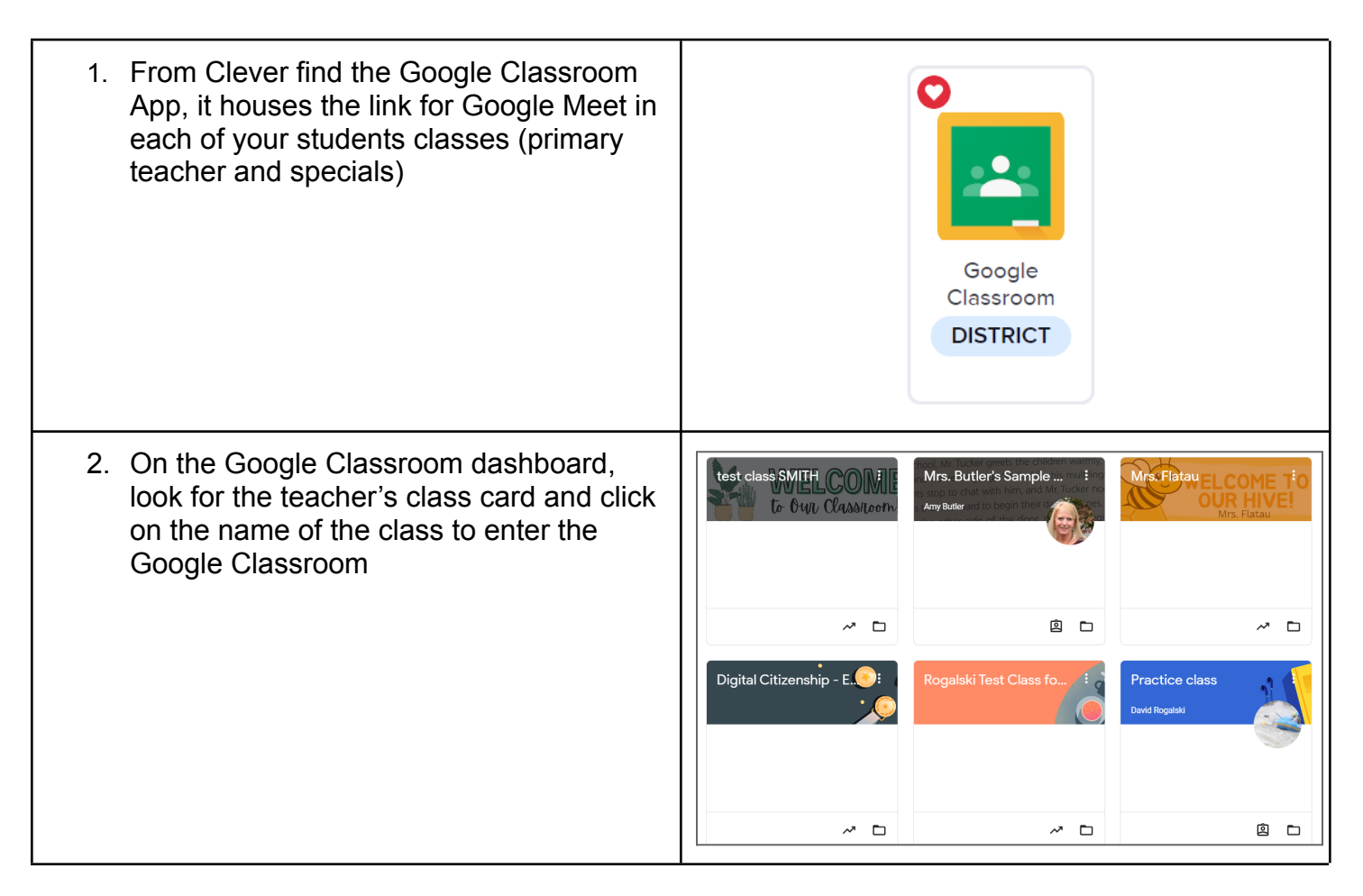

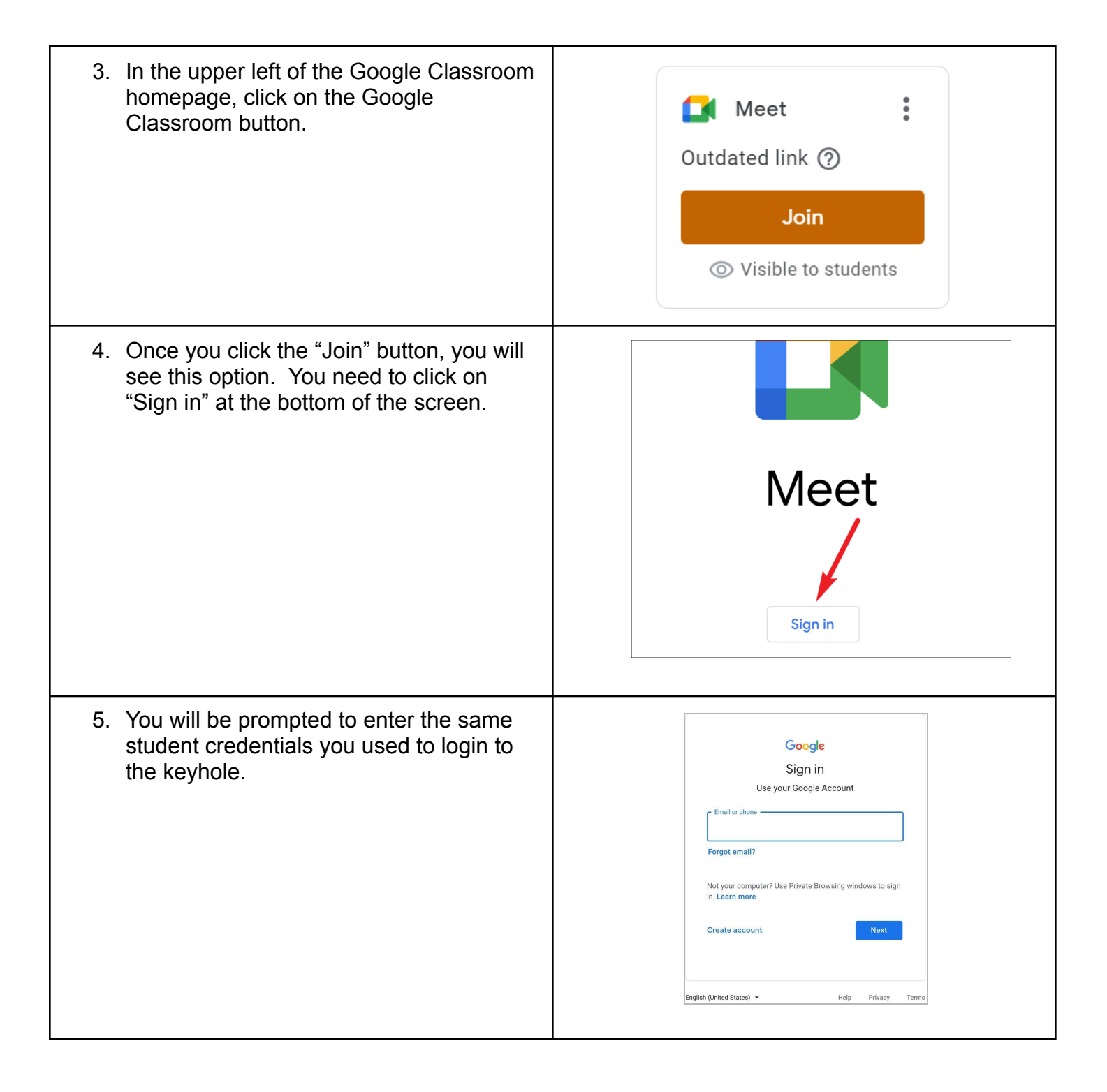